## Vista del producto

Hola, soy una impresora de Impresora de códigos de barras

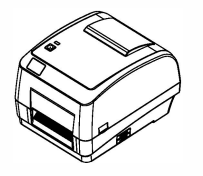

# Manual del usuario

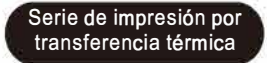

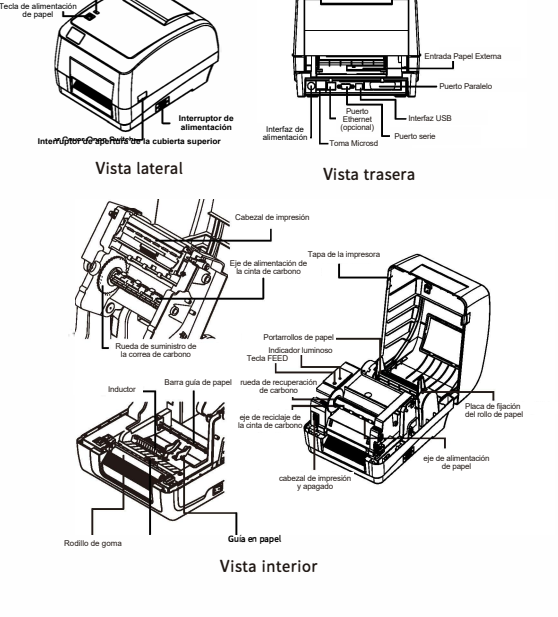

#### Atención:

ndicador luminoeo

La interfaz y el aspecto de la impresora pueden depender del tipo de modelo adquirido. Consulte la interfaz y el aspecto o póngase en contacto con el proveedor.

## Lista de embalaje

| lúmero de serie | Nombre                                | Cantidad |
|-----------------|---------------------------------------|----------|
| 1               | Impresora                             | 1        |
| 2               | Adaptador de corriente                | 1        |
| 3               | Línea eléctrica                       | 1        |
| 4               | Rodillo de papelera                   | 1        |
| 5               | Tablero regulador de la papelera      | 2        |
| 6               | Rodillo de cinta de carbono           | 2        |
| 7               | Cinta de carbono a base de cera mixta | 1        |
| 8               | Papel recubierto de adhesivo          | 1        |
| 9               | Núcleo vacío de cuatro pulgadas       | 1        |
| 10              | Manual del usuario                    | 1        |
| 11              | Cable USB                             | 1        |
|                 |                                       |          |

## Montaje de máquinas

(1)Coloque la impresora sobre una superficie estable y compruebe que está apagada.

(2) Conecte los conectores de ambos extremos del cable de datos USB a la impresora y al ordenador host respectivamente.

(3) Conecte el cable de alimentación a la toma de corriente situada en la parte posterior de la impresora y enchufe el otro extremo a la toma de CA.

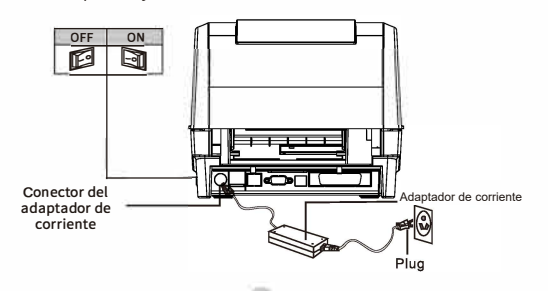

Papel de montaie

(1) Pulse con ambas manos los interruptores situados a la izquierda y a la derecha de la cubierta superior para abrirla.

(2) Cargue el rollo de papel en el eje de suministro de papel y asegure el rollo de papel al centro del eje de suministro utilizando una pieza de fijación del rollo de papel.

(3) Coloque el rollo de papel en la bandeja de papel (si utiliza un rollo de papel de 4 pulgadas de ancho, puede retirar la pieza de fijación y utilizar directamente el rollo de papel).

(4) Pulse el interruptor del cabezal de impresión para encenderlo.

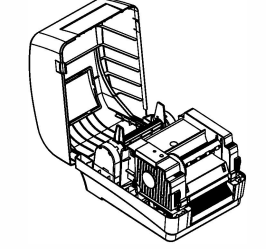

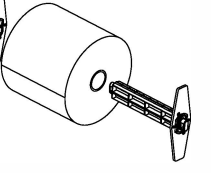

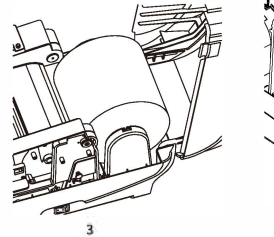

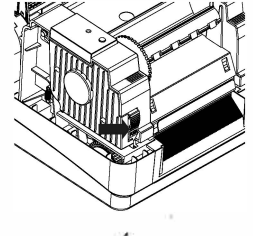

(5) Extraiga el extremo delantero del papel (cara de impresión hacia arriba), después de pasar por la guía del papel y el sensor de papel, inserte el papel, tire del rodillo de goma, ajuste la guía del papel para que tenga la misma anchura que el papel y tóquelo ligeramente.

(6)Presione hacia abaio con ambas manos en la flecha de la figura siguiente para cerrar el cabezal de impresión. Confirme que el cabezal de impresión está completamente cerrado para garantizar la calidad de impresión

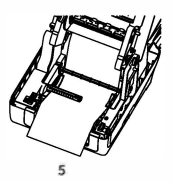

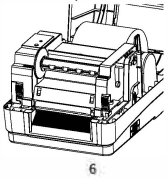

## Instalación de la correa de carbono

(1) Sujete la cubierta superior con una mano y gírela hacia la izquierda para abrir la cubierta superior de la impresora

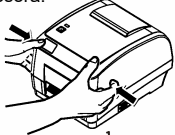

(3) Presione el lado izquierdo (extremo hexagonal) del eie de reciclaie en la rueda de reciclaie de la correa de carbono v. a continuación, instale el lado derecho.

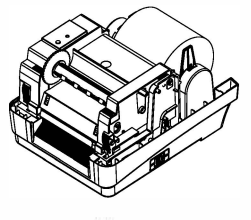

(2) Inserte el rollo de papel vacío en el eie de reciclaie de la cinta de carbón.

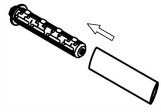

(4) Pulse el interruptor del cabezal de impresión para encenderlo.

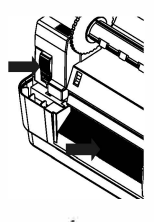

### Función general de las teclas

## Eliminación de problemas

(5) Inserte la correa de carbono en el eje de suministro de la correa de carbono.

(6) Presione el lado izquierdo (extremo hexagonal) del eje de suministro en la rueda de suministro de la cinta de carbono y, a continuación, instale el lado derecho. (7) La cinta de carbono pasa por alto el cabezal de impresión y se pega suavemente pegada al eje de recuperación de la cinta de carbono (rollo de papel vacío). (8) Gire la rueda de reciclaje de la cinta de carbono en la dirección de la flecha de la figura siguiente hasta que la zona negra de la cinta de carbono cubra el cabezal de impresión apriete la cinta de carbono hasta que no queden arrugas en ella.

(9) Presione hacia abajo con ambas manos en la flecha de la figura siguiente para cerrar el cabezal de impresión. Confirme que el cabezal de impresión para garantizar la calidad de impresión.

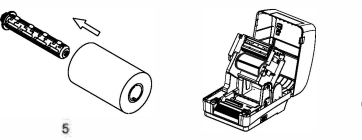

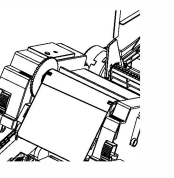

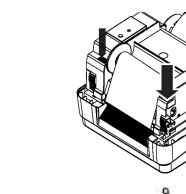

| 1、 | Función  | dela   | llave  |  |
|----|----------|--------|--------|--|
| 1  | alimenta | ción d | o nano |  |

(1) alimentación de papel Cuando la impresora está en estado de reposo, pulse el botón de papel

una vez para alimentar automáticamente el papel.

## (2) Pausa

Cuando la impresora esté imprimiendo, pulse el botón de avance del papel para pausar la operación de impresión. En este momento, el indicador de alimentación parpadea en azul. Pulse de nuevo el botón de avance del papel y la operación de impresión continuará. (3) Página de autocomprobación

Cuando la impresora esté apagada, pulse el botón del papel y enciéndala hasta que la luz roja y la luz azul parpadeen durante 3 veces y, a continuación, suéltelo.

(4) Papel de corrección

Mantenga pulsado el botón de la cubierta para encender la impresora después de colocar el papel. Espere hasta que la luz roja parpadee tres veces antes de soltarlo.

(5) Inicializar la impresora

apague la impresora y pulse el botón de la cubierta antes de encenderla. Espere a que la luz azul parpadee tres veces antes de soltarla.

Descripción del indicador LED

| 14 D                           |                                                                           |
|--------------------------------|---------------------------------------------------------------------------|
| Estado del indicador LED       | ilustra r                                                                 |
| Luz roja intermitente          | La impresora no tiene papel                                               |
| Luz roja siempre<br>encendida  | Sobrecalenta miento de la impresora \ Cubierta<br>de la impresora ocenina |
| Luz azul intermitente          | Impresora Pausa                                                           |
| Luz azul siempre<br>encendid a | La impresora está encendida y<br>en estado de impresión normal            |

Si ha seguido nuestras sugerencias para solucionar el problema y la impresora sigue sin funcionar correctamente, póngase en contacto con el departamento de atención al cliente de la empresa en la que realizó la compra para obtener más ayuda.

| Pregunta                                            | Posible elemento                                                                                                    | Solución                                                                                                    |
|-----------------------------------------------------|----------------------------------------------------------------------------------------------------|----------------------------------------------------------------------------------------------------|
| Indicador de<br>encendido sin cambios               | La clavija de la toma de CA y la<br>clavija de la fuente de<br>alimentación no están<br>correctamente conectadas a la<br>toma de la impresora.<br>- El interruptor de alimentación<br>de la impresora no está<br>encendido | Compruebe et conector de<br>atimentación y verifique que ta<br>toma de CA y et enchufe de<br>atimentación están conectados<br>correctamente a ta impresora.<br>- Encienda et interruptor de<br>atimentación |
| El indicador de la<br>impresora<br>parpadea en rojo | <ul> <li>El cabezal de impresión no está<br/>cerrado</li> </ul>                                                                                                    | <ul> <li>Cierre el soporte del cabezal de<br/>impresión</li> </ul>                                                                                                    |
|                                                     | - Etiqueta agotada<br>- El palh de instalación de la<br>etiqueta es incorrecto<br>- El sensor de huecos no se<br>detecta correctamente                                                                                     | <ul> <li>Instalar nuevas etiquetas. Para<br/>más detalles, consulte los<br/>pasos para instalar etiquetas</li> </ul>                                                                                        |
|                                                     |                                                                                                    | <ul> <li>Reajustar las<br/>especificaciones e imprimir</li> </ul>                                                                                                    |
|                                                     | <ul> <li>Puede que haya papet de<br/>etiquetas atascado dentro de ta<br/>impresora</li> </ul>                                                                                                    | <ul> <li>Limpie el interior de la<br/>impresora</li> </ul>                                                                                                    |
| Problema de plegado                                 | Presión desigual del cabezal de<br>impresión<br>- Las etiquetas están mal instaladas<br>- La concentración de impresión es<br>incorrecta<br>- El papel de la etiqueta no está<br>insertado correctamente                   | <ul> <li>Por favor, ajuste ta<br/>etiqueta para ta concentración de<br/>impresión</li> <li>Ajuste ta anchura de ta banda<br/>para que se ajuste a ta anchura<br/>de ta etiqueta.</li> </ul>                 |
|                                                     |                                                                                                    |                                                                                                    |

| .a catidad de impresión no es<br>buena           | - Las etiquetas están mal<br>instaladas<br>- Acumulación de polvo o adhesivo<br>en el cabezal de impresión<br>- Concentración de impresión mal<br>ajustada<br>- Cabezal de impresión dañado | Reinstalar los consumibles<br>- Limpie el cabezal de impresión<br>- Limpiar el rodillo de goma<br>- Ajustar la concentración y la<br>velocidad de impresión<br>compruebe julico si no, el<br>cabezal de impresión está dañado<br>velobar a la fábrica para sustituir<br>el cabezal de impresión<br>* Sustituya el papel de etiquetas<br>Si el grosor de la etiqueta<br>superior a 0.22 mm, la calidad<br>para Asgúnzes de que el soporte<br>de cabezal de impresión<br>esté completamente cerrado |  |
|--------------------------------------------------|----------------------------------------------------------------------------------------------------|----------------------------------------------------------------------------------------------------|--|
| Que se produce cuando<br>situación de impresión  | - El ajuste del tamaño de la<br>etiqueta es incorrecto o<br>incompleto<br>- El sensor de etiquetas está<br>cubierto por un cuerpo extraño, lo<br>que provoca una detección<br>incorrecta.   | - Reajustar las<br>especificaciones e imprimir<br>Reduzca moderadamente el<br>valor de la separación e<br>imprima<br>- Eliminar objetos extraños<br>entre los sensores                                                                                                    |  |
| La impresión izquierda y<br>derecha contenido es | <ul> <li>El ajuste del tamaño de la<br/>etiqueta es incorrecto</li> <li>El ancho máximo de impresión<br/>se ha superado</li> </ul>                                                          | <ul> <li>Ajuste et tamaño correcto de ta<br/>etiqueta</li> <li>Utitice un rotto dentro de ta<br/>anchura máxima</li> </ul>                                                                                                    |  |
|                                                  |                                                                                                    |                                                                                                    |  |
|                                                  |                                                                                                    |                                                                                                    |  |

0

## Mantenimiento diario

1, Cuando la impresora aparece la siguiente situación, debe

limpiar el cabezal de impresión

(1) La impresión no es clara

(2) Gran ruido al entrar y salir del papel

(3) Hay cuerpos extraños atascados en el cabezal de impresión.

2. El cabezal de impresión debe limpiarse de 3 a 5 minutos después de finalizar la impresión. Los pasos son los siguientes:

(1) Apague la impresora y abra la cubierta superior;

(2) Limpie el polvo de la superficie del cabezal de impresión con un algodón con alcohol escurrido;

(3) Después de 5-10 minutos, comience a imprimir cuando el alcohol se haya volatilizado por completo.

Recomendación: Limpie periódicamente los cabezales de impresión, los soportes y los sensores de acuerdo con los pasos anteriores.

Recomendación: Limpie regularmente los cabezales de impresión, las cunas y los sensores según los pasos anteriores.

A Preste atención:

1 No toque el cabezal de impresión directamente con las manos;

2 Utilice alcohol medicinal para limpiar el cabezal de impresión. No utilice alcohol industrial para evitar dañar el cabezal de impresión.

3 Si la impresora experimenta mensajes de error frecuentes, intente limpiar el sensor de la impresora.